# **G-SPOT**

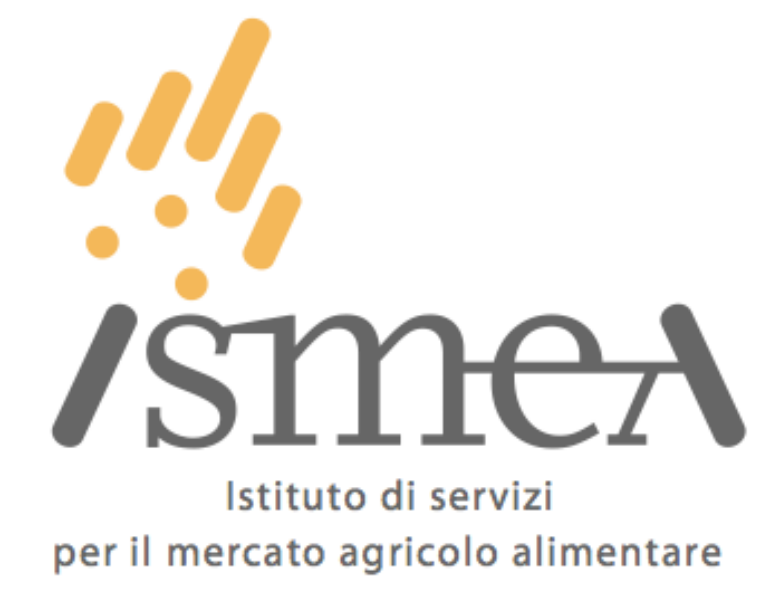

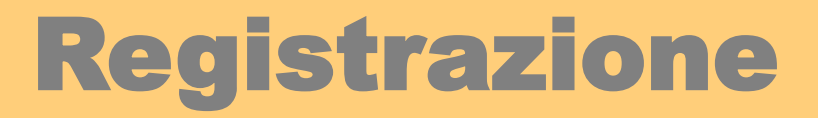

La registrazione può essere effettuata direttamente attraverso l'indirizzo:

http://sgfaweb.ismea.it/AccessoEsterno.asp?Tipo=D

oppure www.ismea.it

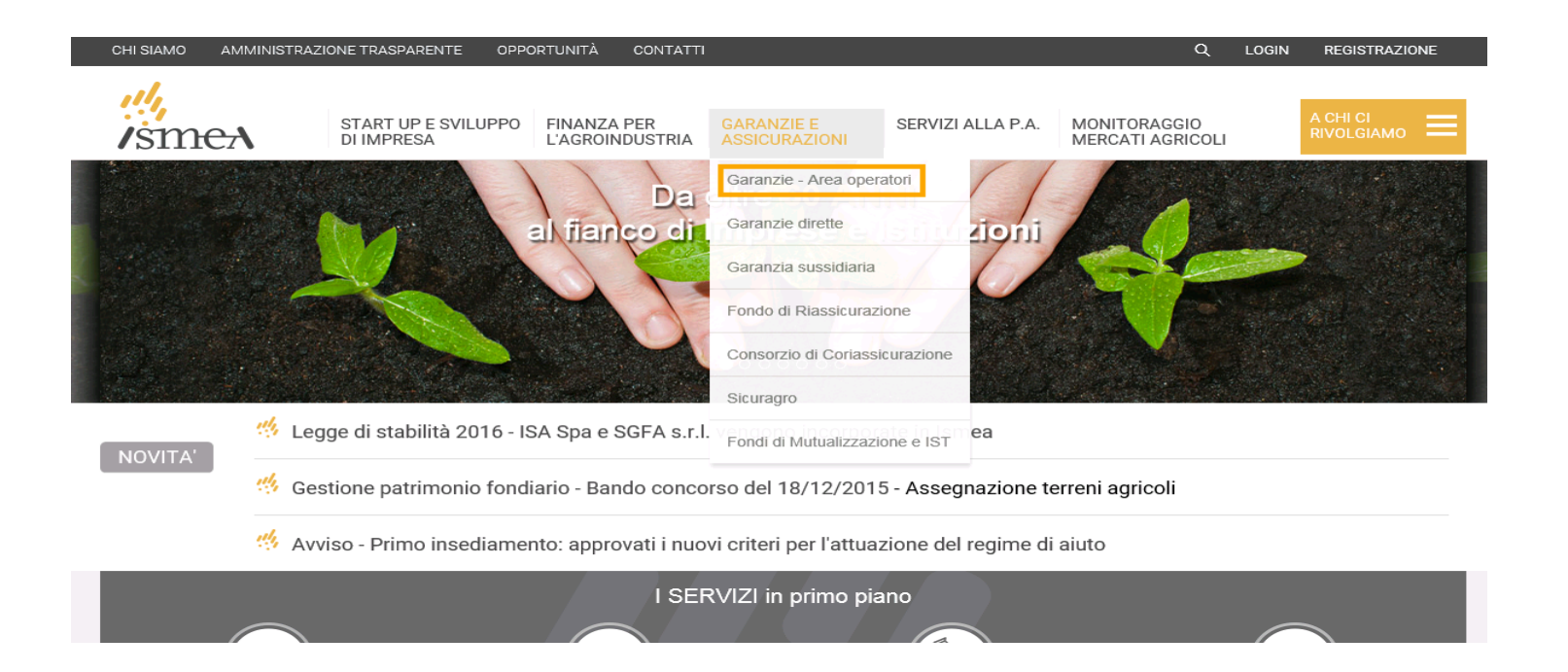

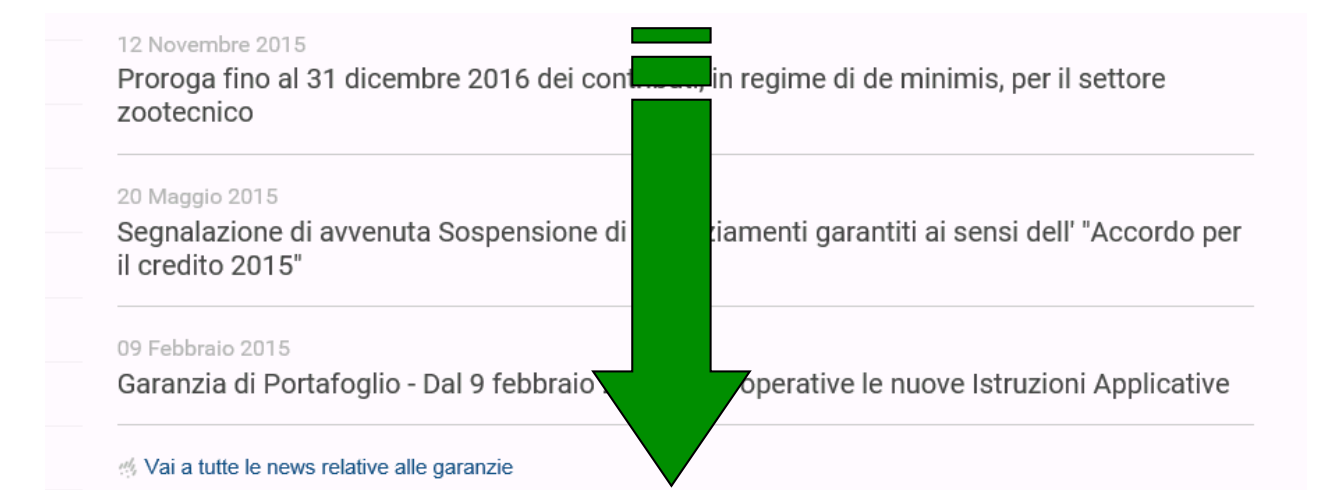

### Documenti e presentazioni

Stato del fondo di garanzia a prima richiesta al 31 marzo 2015 (250.15 KB)

#### Accesso sezioni operative

#### GARANZIA SUSSIDIARIA

#### SEZIONE OPERATIVA PER LE BANCHE

La sezione operativa per la GARANZIA SUSSIDIARIA permette di operare direttamente con ISMEA per la segnalazione meccanizzata dei finanziamenti garantiti e delle procedure esecutive avviate sulle garanzie primarie.

- per effettuare i versamenti in favore di ISMEA per la GARANZIA SUSSIDIARIA: IT 69 M 03268 03200 052878201290

M Accedi alla sezione operativa per le banche

#### GARANZIA DIRETTA

SEZIONE OPERATIVA PER LE BANCHE e CONFIDI AGRICOLI

La sezione operativa per la GARANZIA DIRETTA permette di iscriversi al fine di operare con ISMEA per ottenere il rilascio di fideiussioni (operatività riservata alla banche) e Cogaranzie e Controgaranzie (operatività riservata ai confidi

agricoli)

- per effettuare i versamenti in favore di ISMEA per la GARANZIA DIRETTA (FIDEIUSSIONE, COGARANZIA E CONTROGARANZIA): IT 33 M 03268 03200 05287820129A

Accedi alla sezione operativa per le banche e confidi agricoli In tutti e due i casi ci troviamo nella seguente pagina. Cliccare su 'Registrazione'

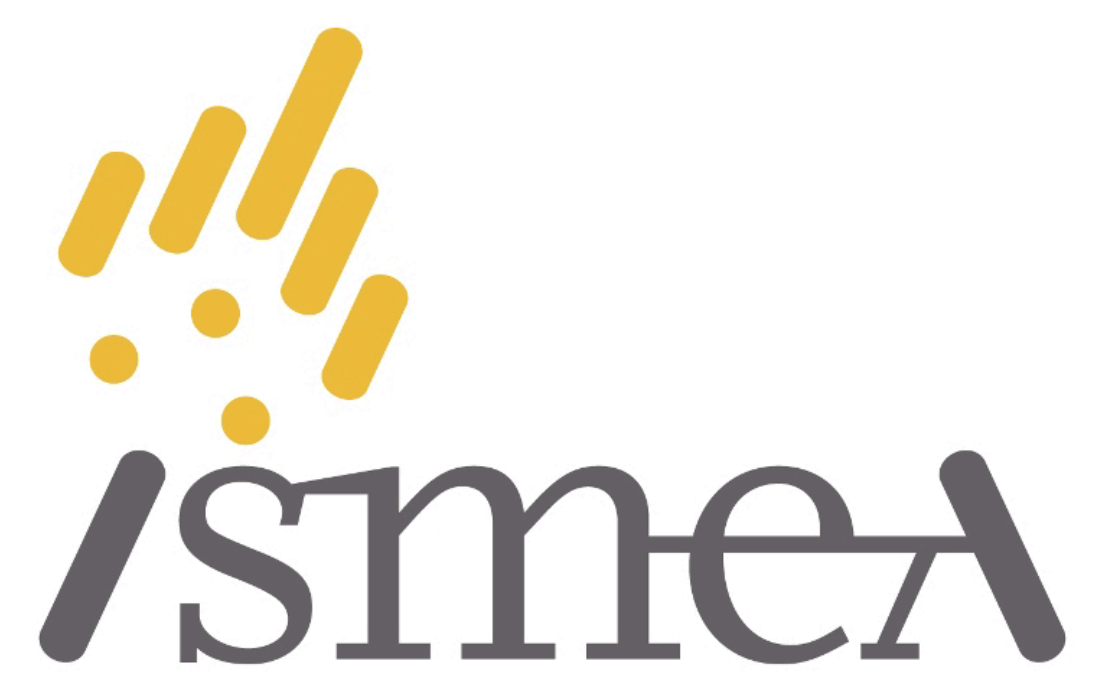

## Istituto di servizi per il mercato agricolo alimentare

Per completare la connessione ed accedere ai servizi on-line di ISMEA per la Garanzia Diretta, è necessario inserire il proprio codice identificativo e la propria

password.

Se non siete ancora registrati potete richiedere la registrazione a ISMEA.

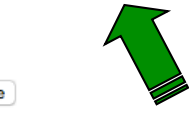

Conferma Registrazione

Accedi

Richiedi Registrazione

Conferma Registrazione

# Quindi inserire tutti i dati richiesti aiutandosi, dove possibile, con le tendine e cliccare su 'Aggiungi'

| Prodotti & Servizi Stampe |                                                                            |                           |          |              |  |
|---------------------------|----------------------------------------------------------------------------|---------------------------|----------|--------------|--|
| Ricerca Documenti         | Registrazione<br>Nuovo                                                     | servizi online ISME       | ĒA       |              |  |
|                           |                                                                            | Aggiungi                  |          |              |  |
|                           | Tipo di Utente:                                                            | ORGANIZZAZIONI PROFESSION | ALI 🗘    |              |  |
|                           | Data Richiesta:                                                            | 18/10/2012                |          |              |  |
|                           | Codice ABI (in caso di banca)<br>Codice assegnato da ISMEA (in altro caso) | 99999                     |          |              |  |
|                           | CAB (in caso di banca):                                                    | Filiale:                  |          |              |  |
|                           |                                                                            | NOMINATIVO DEL RICHIEDE   | NTE LA R | EGISTRAZIONE |  |
|                           | Cognome:                                                                   | Rossi                     | Nome:    | Mario        |  |
|                           | Tel:                                                                       | 060606                    | Fax: 0   | 60606        |  |
|                           | E-mail:                                                                    | rossi.mario@gmail.com     |          |              |  |
|                           | Note:                                                                      | Nessun commento           |          |              |  |
|                           |                                                                            |                           |          |              |  |
|                           |                                                                            |                           |          |              |  |
|                           |                                                                            |                           |          |              |  |
|                           |                                                                            |                           |          |              |  |
|                           |                                                                            | Aggiungi                  |          |              |  |
|                           |                                                                            |                           |          |              |  |
|                           |                                                                            |                           |          |              |  |
|                           |                                                                            |                           |          |              |  |
|                           |                                                                            |                           |          |              |  |

A questo punto possono apparire gli errori da correggere o in ogni caso (e questo si ripete in tutti i passaggi) si richiede la conferma dei dati inseriti

| Ricerca Documenti | Registrazione servizi online ISMEA<br>Nuovo<br>/SMICA | Produtti & Servici Stampe | Uffici<br>Lookup<br>/SMC+A<br>1 Uffici per questi Ente                                                                                                    |
|-------------------|-------------------------------------------------------|---------------------------|----------------------------------------------------------------------------------------------------|
| 1                 | Agjung                                                | 2                         | Uffició Codice Indirizzo Città Provincia Teletono<br>Uffició Lodica Indirizzo ROMA RM 0.965568231 Podifica Elimina<br>Codec Ufficia: Descritione:<br>Indirizze<br>Code: Triore Reimposta |

Il cab per le banche riconosce la filiale e l'indirizzo. Nel caso di altra categoria viene visualizzato il tasto <u>uffici</u> Cliccare sul pulsante e selezionare l'indirizzo corretto dalla lista attraverso la freccia verde

| Ricerca Documenti | Registrazione servizi online ISMEA                                                                                                    |
|-------------------|----------------------------------------------------------------------------------------------------|
| 3                 | Aggiungi         Tip di Uteme:       REAMIZZAZIONI PROFESSIONALI ®         Data Richiesta:       19/10/2012         Codice ABI (maso di baro, caso)       99999         ISMEA       Image: Ismea         Codice ABI (maso di baro, caso)       99999         CAB (maso di baro, caso)       Image: Ismea         Codice ABI (maso di baro, caso)       Image: Ismea         CAB (maso di baro, caso)       Image: Ismea         Cognome:       Rossi         Reside Index (maso)       Rossi (maso di baro, caso)         Tel:       1060006         E-main:       rossin.mario@gmail.com         Note:       Nessun commento |

## si procede al vero invio della registrazione

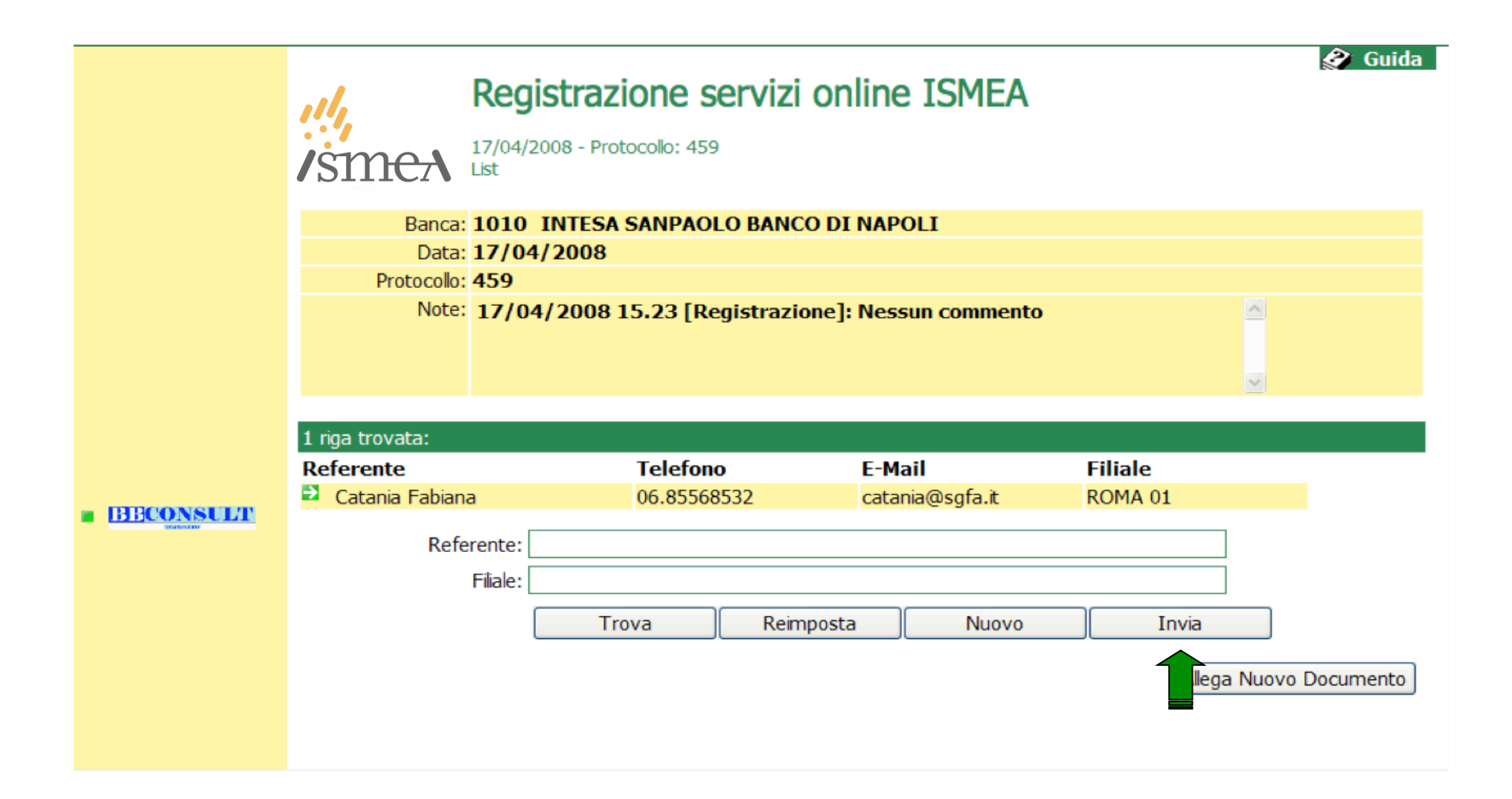

## Seleziono dalla tendina a chi inviare e poi clicco su 'Invia'

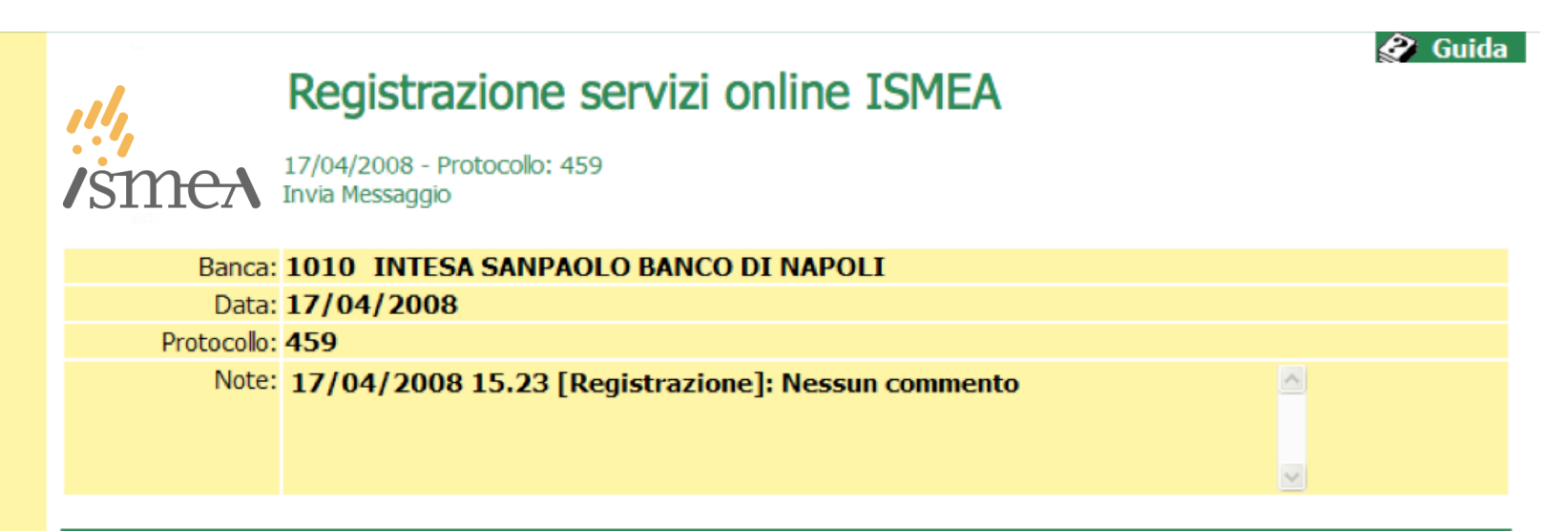

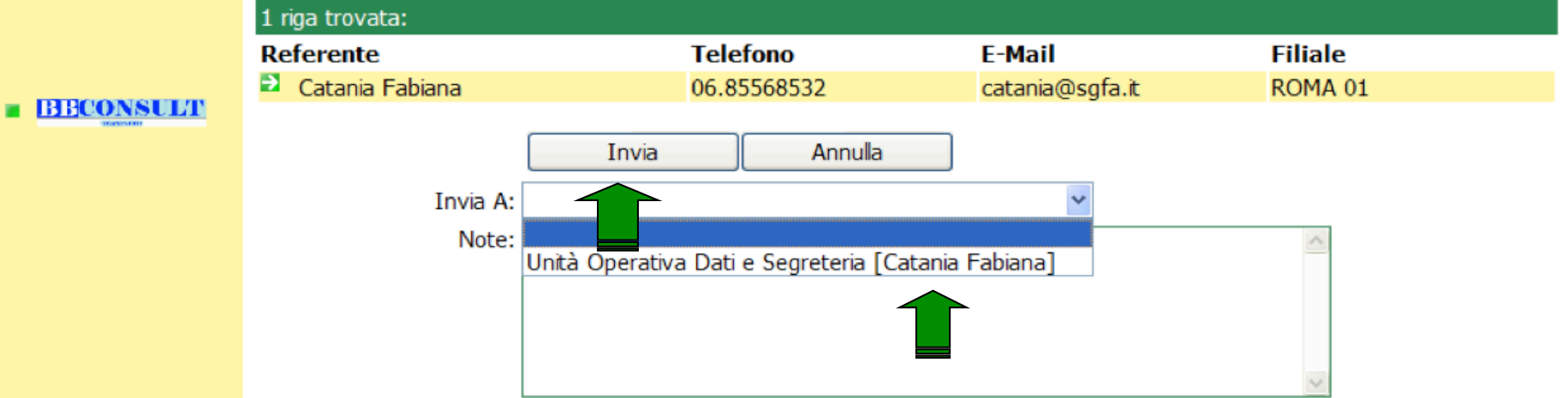

## Quindi 'Conferma'

## Registrazione servizi online ISMEA

18/04/2008 - Protocollo: 460 Invia Messaggio

#### Avviso!

/ST

• Invio messaggio: desidera continuare?

| Banca:      | 1010 INTESA SANPAOLO BANCO DI NAPOLI              |          |
|-------------|---------------------------------------------------|----------|
| Data:       | 18/04/2008                                        |          |
| Protocollo: | 460                                               |          |
| Note:       | 18/04/2008 09.23 [Registrazione]: Nessun commento | <u>^</u> |
|             |                                                   |          |

V

#### BECONSULT

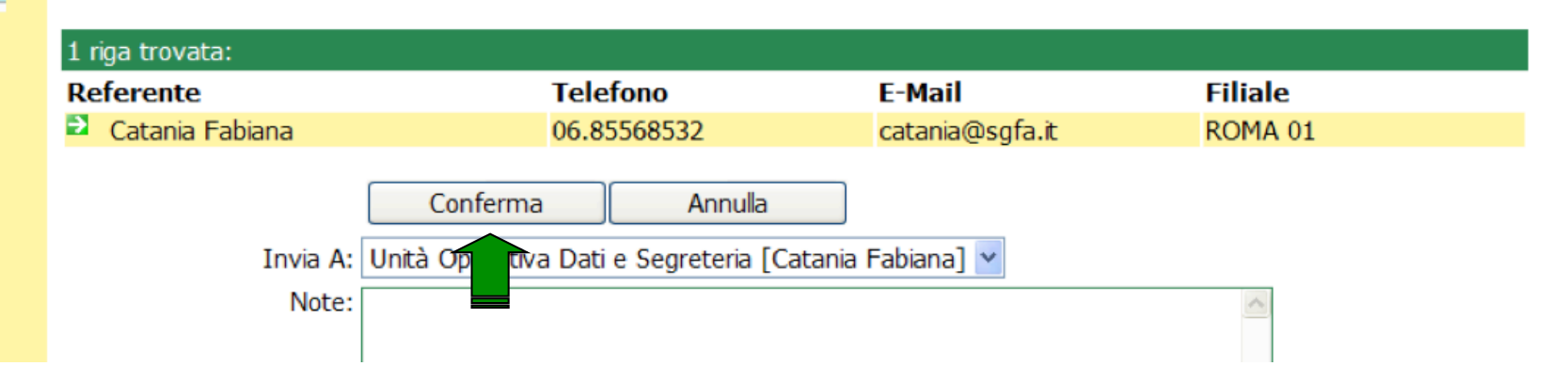

## Registrazione effettuata

|  | Registrazione servizi online ISMEA<br>Ricerca<br>La tua ricerca non ha prodotto nessun risultato.                                                                                                    | 🔗 Guida |
|--|----------------------------------------------------------------------------------------------------|---------|
|  | Approvazione: Messaggio inviato.         Codice ABI (in caso di banca)         Codice assegnato da         Codice assegnato da         ISMEA (in caso di confidi)         Data Richiesta:         Da         Filiale:         Nominativo del         richiedente la         registrazione:         Protocollo:       Da         Note:         Trova       Reimposta |         |

A questo punto la richiesta di registrazione è stata inoltrata e bisogna aspettare l'invio delle credenziali che arriveranno tramite mail.

Le registrazioni vengono controllate, quindi si riceveranno le credenziali solo con gli uffici aperti.

## Dopo l'invio si riceve, nella e-mail indicata, l'utente e la passworc provvisori per accedere al servizio. Per confermare o si accede al link di conferma indicato

| 🐱 Conferma Registrazione 🕘 1010 INTESA SANPAOLO B                                                       | ANCO DI NAPOLI - Messaggio (HTML)                                             |                             |                                  |   |  |  |  |  |  |
|----------------------------------------------------------------------------------------------------|-------------------------------------------------------------------------------|-----------------------------|----------------------------------|---|--|--|--|--|--|
| Eile Modifica Visualizza Inserisci Formato Strumenti Ag                                                 | zioni <u>?</u>                                                                |                             |                                  |   |  |  |  |  |  |
| 🔀 🧟 Rispondi   🅞 Rispondi a tutti   🙈 Inoltra   🎒 🗈   😽   🔻                                             | '   🏠   🎦 🗙   🔺 🔹 🔹 A <sup>‡</sup>   🖓   🛞 💂                                  |                             |                                  |   |  |  |  |  |  |
| Da: SGFA [ced@sgfa.it]                                                                                  |                                                                               |                             | Inviato: venerdì 18/04/2008 9.28 |   |  |  |  |  |  |
| A: catania@sgfa.it                                                                                      |                                                                               |                             |                                  |   |  |  |  |  |  |
| Cc:<br>Oggetto: Conferma Registrazione - 1010 INTESA SANPAOLO BAN                                       | ic:<br>Dggetto: Conferma Registrazione - 1010 INTESA SANPAOLO BANCO DI NAPOLI |                             |                                  |   |  |  |  |  |  |
| Allegati: 🖹 ATT00634.dat (121 B); 🔂 DN00000000281.PDF (100 F                                            | KB)                                                                           |                             |                                  |   |  |  |  |  |  |
| VEDI DOCUMENTO PDF IN ALLEGATO                                                                          |                                                                               |                             |                                  | ~ |  |  |  |  |  |
|                                                                                                    |                                                                               |                             |                                  |   |  |  |  |  |  |
| Con la registrazione appena effettuata, potrà accedere a                                                | all'area riservata della banca dati della SGFA.                               |                             |                                  |   |  |  |  |  |  |
| Le aree attualmente attivate riguardano:                                                                |                                                                               |                             |                                  |   |  |  |  |  |  |
|                                                                                                    |                                                                               |                             |                                  |   |  |  |  |  |  |
| Gestione garanzia lideiussona                                                                           |                                                                               |                             |                                  |   |  |  |  |  |  |
| Comunicazione col garante                                                                               |                                                                               |                             |                                  |   |  |  |  |  |  |
| Non annena ulteriori aree saranno attivate. Le verrà tra                                                | asmessa una comunicazione della SGEA al segue                                 | ente indirizzo di posta ele | ettronica: catania@sofa it       |   |  |  |  |  |  |
| Tion append archina arc su ano aravae, pe vena da                                                       | Sinessu unit comunicazione denti 50174 ui segu                                | ine nem 220 en poste ex     | entomen entimate/sgra.n.         |   |  |  |  |  |  |
| Per le modalità di utilizzo delle funzionalità alle quali Le                                            | è stato assicurato l'accesso potrà riferirsi al man                           | uale in linea selezionand   | o il collegamento                |   |  |  |  |  |  |
| Guida in lifea in alto a destra su ogni pagina.                                                         |                                                                               | •                           |                                  |   |  |  |  |  |  |
| Per ragioni di sicurezza, l'accesso all'area operativa dov                                              | vrà essere superato con l'indicazione decome u                                | tente e della pa word d     | li seguito indicate.             |   |  |  |  |  |  |
| D.C. (                                                                                                  |                                                                               |                             | <b>D</b>                         |   |  |  |  |  |  |
| Keterente<br>Cotonia Estriana                                                                           | Filiale                                                                       |                             | Password                         |   |  |  |  |  |  |
| Accedere a questo indirizzo per confermare i vostri dat                                                 | KOMA 01                                                                       | IKENOTI                     | WIR425 WJ10                      |   |  |  |  |  |  |
| www.sgfaweb.ismea.it/gspot/web/RegistrationConfirmation.asp                                             |                                                                               |                             |                                  |   |  |  |  |  |  |
| Nella maschera:                                                                                         | Nella maschera:                                                               |                             |                                  |   |  |  |  |  |  |
| 1. Nel campo Cod. Utente Provvisorio, inserire il nor                                                   | me utente assegnato:                                                          |                             |                                  |   |  |  |  |  |  |
| 2. Nel campo Nuovo Utente, inserire il nome utente di                                                   | li vostra scelta;                                                             |                             |                                  |   |  |  |  |  |  |
| 3. Nel campo Password Provvisoria, inserire la passy                                                    | word assegnata;                                                               |                             |                                  |   |  |  |  |  |  |
| A. Iver campo Ivuova rassword, insentre la nuova pass     Nel compo Conforma Nuova Password, ridigitare | sword scella;                                                                 |                             |                                  | ~ |  |  |  |  |  |

Oppure si torna alla pagina della registrazione e si clicca su 'Conferma registrazione '

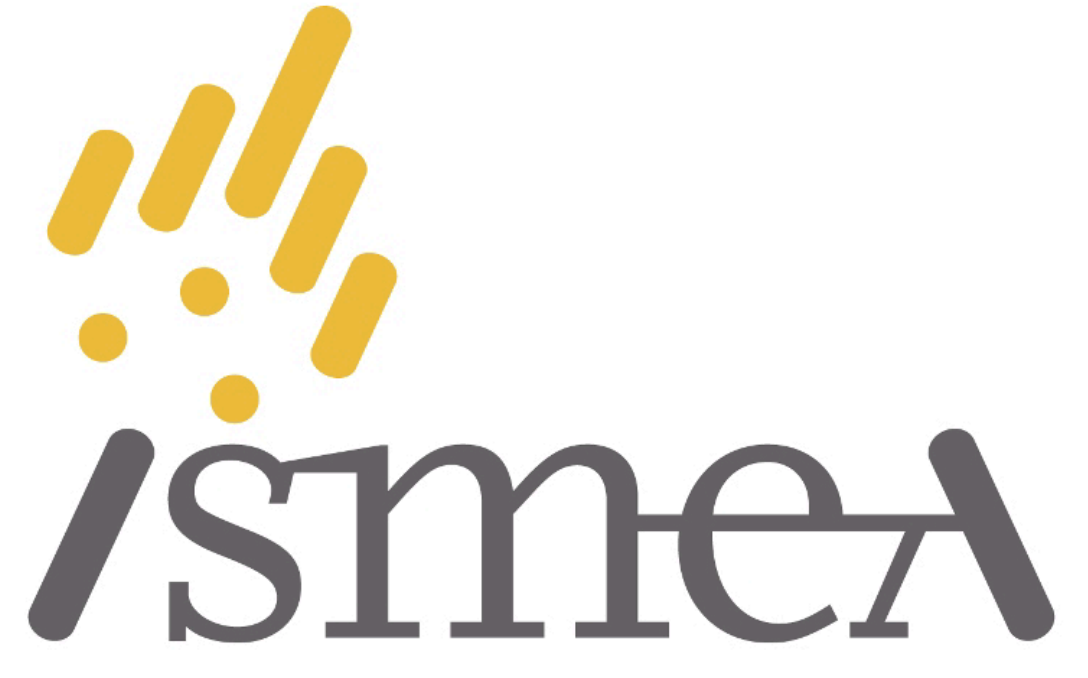

## Istituto di servizi

## per il mercato agricolo alimentare

Per completare la connessione ed accedere ai servizi on-line di ISMEA per la Garanzia Diretta, è necessario inserire il proprio codice identificativo e la propria

password.

Se non siete ancora registrati potete richiedere la registrazione a ISMEA.

Accedi Conferma Registrazione Richiedi strazione Conferma Registrazione

## si inseriscono i dati richiesti

| G-SPOT |                                  |                                                                                                    |
|--------|----------------------------------|----------------------------------------------------------------------------------------------------|
|        | G-SPOT<br>Conferma Registrazione |                                                                                                    |
|        |                                  | Inserire il tuo utente provvisorio, nuovo utente; password provvisoria e nuova password.                                                                              |
|        | Cod. Utente Provvisorio:         |                                                                                                    |
|        | Nuovo Utente:                    |                                                                                                    |
|        | Password Provvisoria:            |                                                                                                    |
|        | Nuova Password:                  |                                                                                                    |
|        | Conferma Password:               |                                                                                                    |
|        |                                  | Modifica                                                                                                    |
|        |                                  | Inserire Cod. Utente provvisorio fornito (Campo obbligatorio).     Inserire Nome Utente Nuovo (Campo obbligatorio).     Inserire il Codice Utente / Password forniti. |
|        |                                  | Torna a G-SPOT                                                                                                    |

# Ora si può accedere con l'utente e la password indicati e si procede con il login

| G-SPOT |                                                                                                   |
|--------|---------------------------------------------------------------------------------------------------|
|        | G-SPOT                                                                                            |
|        | /smeA                                                                                             |
|        | Per accedere a <b>G-SPOT</b> ,<br>inserire il tuo <b>Codice Utente</b> e la tua <b>password</b> . |
|        |                                                                                                   |
|        | Utente mrossi<br>Password                                                                         |
|        |                                                                                                   |
|        |                                                                                                   |
|        | • Inserire nome Utente e Password.                                                                |
|        | 2 Cambia Password 3 Cambia Password di Approvazione                                               |
|        |                                                                                                   |

## Per inserire una richiesta si accede in 'Prodotti & Servizi'

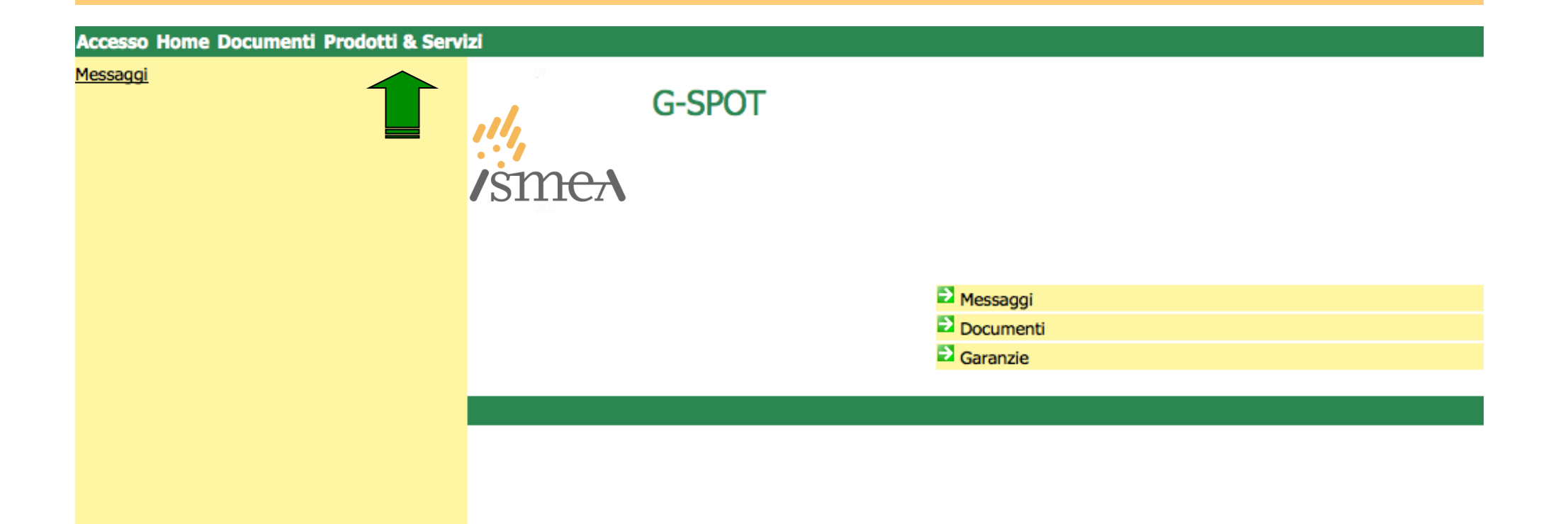

## A questo punto il menù sarà diverso secondo la categoria dell'utente

### **Utente BANCA**

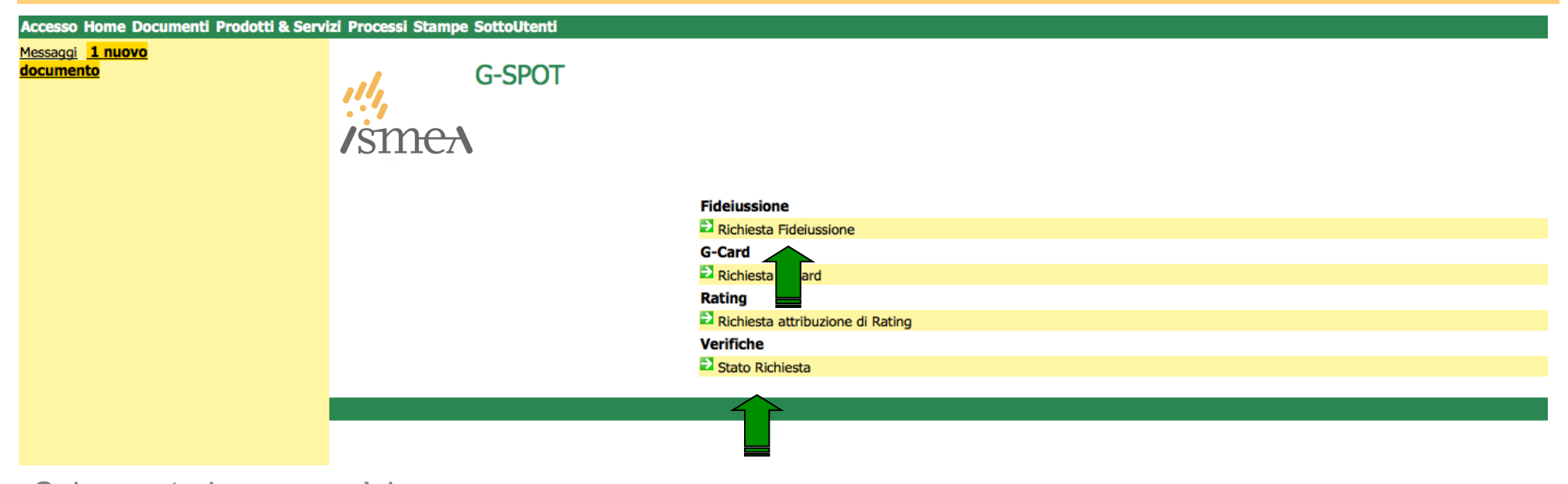

**Richiesta Fideiussione** 

Schermata banca avrà la Richiesta di Fideiussione •Richiesta G-CARD Richiesta attribuzione di Rating

'Stato Richiesta' servirà in un secondo momento per verificare appunto in che stato è la richiesta

Quindi 'Nuovo' per iniziare l'inserimento

| Ricerca                                                                 |                       |
|-------------------------------------------------------------------------|-----------------------|
| La tua ricerca non ha prodotto nessun risultato.                        |                       |
| ABI:<br>Cliente:<br>Data Richiesta:<br>Protocollo:<br>Numero Projziono: | Banche   Da   A   Da  |
| Note:                                                                   | Trova Reimposta Nuovo |

# A questo punto il menù sarà diverso secondo la categoria dell'utente

**Utente CONFIDI** 

| Prodotti & Servizi Proc | essi Stampe SottoUte            | nti    |                        |                  |                           |
|-------------------------|---------------------------------|--------|------------------------|------------------|---------------------------|
|                         | <u>,,</u><br>/sm <del>e</del> A | G-SPOT |                        |                  | 🖉 Guida                   |
|                         |                                 |        | Cogaranzia             |                  |                           |
|                         |                                 |        |                        |                  |                           |
|                         |                                 |        | 2 Richiest progaranzia |                  |                           |
|                         |                                 |        | G-Card                 |                  |                           |
|                         |                                 |        | 2 Richiest and         |                  |                           |
|                         |                                 |        | Verifiche              |                  |                           |
|                         |                                 |        | €2 Stato Richiesta     |                  |                           |
|                         |                                 |        |                        | Ingrandire Testo | English Français Italiano |
|                         |                                 |        |                        |                  |                           |

Schermata banca avrà la •Richiesta di Cogaranzia •Richiesta di Controgaranzia •Richiesta G-CARD

'Stato Richiesta ' servirà in un secondo momento per verificare appunto in che stato è la richiesta

Quindi 'Nuovo' per iniziare l'inserimento

| /smeA              | Richiesta Cogaranzi<br>Ricerca | a     |       |            |      |      |         |   |
|--------------------|--------------------------------|-------|-------|------------|------|------|---------|---|
| La tua ricerca non | ha prodotto nessun risultato.  |       |       |            |      |      |         |   |
|                    | Codice Confidi:                |       |       |            |      |      | Confidi | ) |
|                    | ABI:                           |       |       |            |      |      | Banche  | ) |
|                    | Cliente:                       |       |       |            | Clie | enti |         |   |
|                    | Data Richiesta:                | Da    | A     |            |      |      |         |   |
|                    | Protocollo:                    | Da    | A     |            |      |      |         |   |
|                    | Numero Posizione:              | Da    | A     |            |      |      |         |   |
|                    | Note:                          |       |       |            |      |      |         |   |
|                    |                                | Trova | Reimp | oosta Nuov | 0    |      |         |   |
|                    |                                |       |       | 1          |      |      |         |   |

# A questo punto il menù sarà diverso secondo la categoria dell'utente

## Altro Utente (Consulenti, Associazione di Catgoria, ecc)

| Prodotti & Servi        | d G-SPOT                       |                                                                                                    |
|-------------------------|--------------------------------|----------------------------------------------------------------------------------------------------|
|                         | /smeA                          |                                                                                                    |
|                         |                                | G-Card<br>P Richiesta G-Card                                                                                                    |
|                         |                                |                                                                                                    |
| Scherma<br>•Richiest    | ata banca avrà la<br>ta G-CARD | G-Card<br>Ricerca                                                                                                    |
| Quindi 'N<br>l'inserime | Juovo' per iniziare<br>ento    | La tua ricerca non ha prodotto nessun risultato.          ABI:       Banche         Cliente:       Clienti         Data Richiesta:       Da         Trova       Reimposta |

In tutti i casi, dopo aver cliccato su 'Nuovo' si richiede di scaricare il modulo della privacy, obbligatorio e, che deve essere trattenuto dalla banca con il resto della documentazione. Quindi cliccare su 'Continua'

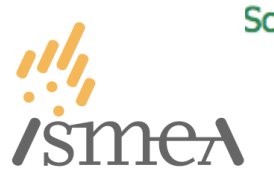

Scarica File

### Scarica modulo di autorizzazione per il trattamento dei dati personali

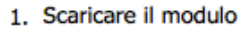

Clicca con il tasto destro del mouse e seleziona Salva

ModuloObbligatorioDaFirmare.pdf [34.610 bytes - File PDF]

2. Continuare mediante il pulsante Continua

# Si procede con l'inserimento dei primi dati caratteristici del richiedente

|                                                        | Aggiungi Reimposta Lista                                                                                                    | Codice Confidi: C00099 MULTIPLA CONFIDI Confidi                                                                                             |
|--------------------------------------------------------|----------------------------------------------------------------------------------------------------|----------------------------------------------------------------------------------------------------|
|                                                        |                                                                                                    | Filiale: Roma                                                                                                    |
| ABI: 3                                                 | 11264 BANCAGV Banche                                                                                                    | Fondi da impegnare per il rilascio della garanzia: PATRIMONIO NAZIONALE                                                                     |
| Codice CAB: 1                                          | 2345 Filiale: unica                                                                                                    | Contributi a riduzione della commissione di gazanzia: NESSIN CONTRIBUTO                                                                     |
| Fondi da impegnare per il rilascio della garanzia:     | ATRIMONIO NAZIONALE                                                                                                    |                                                                                                    |
| Contributi a riduzione della commissione di garanzia:  |                                                                                                    |                                                                                                    |
| contributi a nutzione della commissione di garanzia.   |                                                                                                    |                                                                                                    |
| Tel: C                                                 |                                                                                                    | E-mail: rossi.mario@gmail.com                                                                                                    |
| E-mail: g                                              | venceslai@ismea.it                                                                                                    | NOMINATIVO DI RIFERIMENTO                                                                                                    |
| N                                                      | DMINATIVO DI RIFERIMENTO                                                                                                    | Cognome: Rossi Nome: Mario                                                                                                    |
| Cognome: V                                             | enceslai Nome: Giorgio                                                                                                    | BANCA                                                                                                    |
| Numero interno di utilità del richiedente:             |                                                                                                    | ABI: 99999 Banche                                                                                                    |
| Data Richiesta: 1                                      | 8/10/2012                                                                                                    | Codice CAB: 10100 Filale: Roma                                                                                                    |
|                                                        | In esse di impress in start un valerimere entrambi ali anni sen latart un                                                                                                    | Data Richiesta: 18/10/2012                                                                                                    |
|                                                        | In caso di imprese in start-up, valorizzare entrambi gli anni con start-up                                                                                                    | Numero interno di utilità del richiedente: 060606                                                                                           |
| Primo anno del triennio di bilanci acquisiti (per      |                                                                                                    | In caso di imprese in start-up, valorizzare entrambi gli anni con 'start-up'                                                                |
| rilevazione dati attività aziendali (per aziende senza | Primo anno del biennio di rilevazione di dati sulle attività aziendali:                                                                                                    | Primo anno del triennio di bilanci acquisiti (per                                                                                           |
| bilancio):                                             |                                                                                                    | imprese con bilancio o cooperative) o del biennio di  Primo anno del biennio di rilevazione di dati sulle attività aziendali:               |
|                                                        | nalità Einanziamenti Importo                                                                                                    | rilevazione dati attivita aziendali (per aziende senza                                                                                      |
| E' possibile aggiungere 5 finalità per il medesimo     |                                                                                                    |                                                                                                    |
| finanziamento                                          | Aggiungi                                                                                                    | E' possibile aggiungere 5 finalità per il medesimo rinalità rinanziamenti importo                                                           |
| Indirizzo produttivo prevalente:                       | •                                                                                                    | finanziamento Que Aggiungi                                                                                                    |
| Note: N                                                |                                                                                                    | Indirizzo produttivo prevalente:                                                                                                    |
| little i                                               | contriento                                                                                                    | Note: Nessun commento                                                                                                    |
|                                                        |                                                                                                    |                                                                                                    |
|                                                        |                                                                                                    |                                                                                                    |
|                                                        |                                                                                                    |                                                                                                    |
|                                                        |                                                                                                    |                                                                                                    |
|                                                        |                                                                                                    |                                                                                                    |
| (                                                      | Aggiungi Reimposta Lista                                                                                                    | Aggiungi Reimposta Lista                                                                                                    |
|                                                        |                                                                                                    |                                                                                                    |
|                                                        |                                                                                                    |                                                                                                    |
|                                                        |                                                                                                    |                                                                                                    |
|                                                        |                                                                                                    |                                                                                                    |
|                                                        | (Aggiungi ) (Reimposta )                                                                                                    | Annulla                                                                                                    |
|                                                        | Aggiungi Reimposta                                                                                                    |                                                                                                    |
|                                                        | Aggiungi         Reimposta           Tel:         060606         Fax:         060606                                                                                                    | Annulla G-CARD                                                                                                    |
|                                                        | Aggiungi Reimposta<br>Tel: 060606 Fax: 060606<br>E-mail: mario.rossi@gmail.com                                                                                                    | Annulla G-CARD                                                                                                    |
|                                                        | Aggiungi Reimposta<br>Tel: 060606 Fax: 060606<br>E-mail: mario.rossi@gmail.com                                                                                                    | Annulla G-CARD                                                                                                    |
|                                                        | Aggiungi       Reimposta         Tel:       060606       Fax:       060606         E-mail:       mario.rossi@gmail.com         NOMINATIVO DI RIFERIMENTO                                                                                                    | Annulla G-CARD                                                                                                    |
|                                                        | Aggiungi       Reimposta         Tel:       060606       Fax:       060606         E-mail:       mario.rossi@gmail.com         NOMINATIVO DI RIFERIMENTO         Cognome:       Rossi       Nome:                                                                                                    | Annulla<br>G-CARD<br>Mario                                                                                                    |
|                                                        | Aggiungi Reimposta<br>Tel: 060606 Fax: 060606<br>E-mail: mario.rossi@gmail.com<br>NOMINATIVO DI RIFERIMENTO<br>Cognome: Rossi Nome: M<br>Numero interno di utilità del richiedente:                                                                                                    | Annulla G-CARD<br>Mario                                                                                                    |
|                                                        | Aggiungi Reimposta<br>Tel: 060606 Fax: 060606<br>E-mail: mario.rossi@gmail.com<br>NOMINATIVO DI RIFERIMENTO<br>Cognome: Rossi Nome: M<br>Numero interno di utilità del richiedente:                                                                                                    | Annulla<br>G-CARD<br>Nario                                                                                                    |
|                                                        | Aggiungi       Reimposta         Tel:       060606       Fax:       060606         E-mail:       mario.rossi@gmail.com         NOMINATIVO DI RIFERIMENTO         Cognome:       Rossi       Nome:       M         Numero interno di utilità del richiedente:                                                                                                    | Annulla<br>G-CARD<br>Mario                                                                                                    |
|                                                        | Aggiungi Reimposta<br>Tel: 060606 Fax: 060606<br>E-mail: mario.rossi@gmail.com<br>NOMINATIVO DI RIFERIMENTO<br>Cognome: Rossi Nome: M<br>Numero interno di utilità del richiedente:<br>Data Richiesta: 18/10/2012<br>In caso di i                                                                                                    | Annulla<br>G-CARD<br>Mario                                                                                                    |
|                                                        | Aggiungi Reimposta<br>Tel: 060606 Fax: 060606<br>E-mail: mario.rossi@gmail.com<br>NOMINATIVO DI RIFERIMENTO<br>Cognome: Rossi Nome: N<br>Numero interno di utilità del richiedente:<br>Data Richiesta: 18/10/2012<br>In caso di i                                                                                                    | Annulla<br>G-CARD<br>Mario                                                                                                    |
|                                                        | Aggiungi Reimposta<br>Tel: 060606 Fax: 060606<br>E-mail: mario.rossi@gmail.com<br>NOMINATIVO DI RIFERIMENTO<br>Cognome: Rossi Nome: M<br>Numero interno di utilità del richiedente: Data Richiesta: 18/10/2012<br>Data Richiesta: 18/10/2012<br>In caso di i<br>Primo anno del triennio di bilanci acquisiti (per                                                                                                    | Annulla<br>G-CARD<br>Mario                                                                                                    |
|                                                        | Aggiungi Reimposta Tel: 060606 Fax: 060606 E-mail: mario.rossi@gmail.com NOMINATIVO DI RIFERIMENTO Cognome: Rossi Nome: M Numero interno di utilità del richiedente: Data Richiesta: 18/10/2012 In caso di i Primo anno del triennio di bilanci acquisiti (per imprese con bilancio o cooperative) o del biennio di rilee rilevargione dati attività aziendati (cer aziende senza                                                                                                    | Annulla<br>G-CARD<br>Aario<br>mprese in start-up, valorizzare entrambi gli anni con 'start-up'<br>vazione di dati sulle attività aziendali: |
|                                                        | Aggiungi Reimposta<br>Tel: 060606 Fax: 060606<br>E-mail: mario.rossi@gmail.com<br>NOMINATIVO DI RIFERIMENTO<br>Cognome: Rossi Nome: M<br>Numero interno di utilità del richiedente:<br>Data Richiesta: 18/10/2012<br>In caso di i<br>Primo anno del triennio di bilanci acquisiti (per<br>imprese con bilancio o cooperative) o del biennio di<br>rilevazione dati attività aziendali (per aziende senza<br>bilancio):                                                                                                    | Annulla GECARD                                                                                                    |
|                                                        | Aggiungi Reimposta<br>Tel: 060606 Fax: 060606<br>E-mail: mario.rossi@gmail.com<br>NOMINATIVO DI RIFERIMENTO<br>Cognome: Rossi Nome: N<br>Numero interno di utilità del richiedente:<br>Data Richiesta: 18/10/2012<br>In caso di i<br>Primo anno del triennio di bilanci acquisiti (per<br>imprese con bilancio o cooperative) o del biennio di<br>rilevazione dati attività aziendali (per aziende senza<br>bilancio):                                                                                                    | Annulla GECARD                                                                                                    |
|                                                        | Aggiungi Reimposta Tel: 060606 Fax: 060606 E-mail: mario.rossi@gmail.com NOMINATIVO DI RIFERIMENTO Cognome: Rossi Nome: M Numero interno di utilità del richiedente: Data Richiesta: 18/10/2012 In caso di i Primo anno del triennio di bilanci acquisiti (per imprese con bilancio o cooperative) o del biennio di rilevazione dati attività aziendali (per aziende senza bilancio): Indirizzo produttivo prevalente:                                                                                                    | Annulla<br>GeCARD<br>Mario<br>mprese in start-up, valorizzare entrambi gli anni con 'start-up'<br>vazione di dati sulle attività aziendali: |
|                                                        | Aggiungi Reimposta<br>Tel: 060606 Fax: 060606<br>E-mail: mario.rossi@gmail.com<br>NOMINATIVO DI RIFERIMENTO<br>Cognome: Rossi Nome: M<br>Numero interno di utilità del richiedente:<br>Data Richiesta: 18/10/2012<br>In caso di i<br>Primo anno del triennio di bilanci acquisiti (per<br>imprese con bilancio o cooperative) o del biennio di rilev<br>rilevazione dati attività aziendali (per aziende senza<br>bilancio):<br>Indirizzo produttivo prevalente:<br>Note: Nessun commento                                                                                                    | Annulla<br>G-CARD<br>Mario<br>mprese in start-up, valorizzare entrambi gli anni con 'start-up'<br>vazione di dati sulle attività aziendali: |
|                                                        | Aggiungi Reimposta<br>Tel: 060606 Fax: 060606<br>E-mail: mario.rossi@gmail.com<br>NOMINATIVO DI RIFERIMENTO<br>Cognome: Rossi Nome: M<br>Numero interno di utilità del richiedente:<br>Data Richiesta: 18/10/2012<br>In caso di i<br>Primo anno del triennio di bilanci acquisiti (per<br>imprese con bilancio o cooperative) o del biennio di<br>rilevazione dati attività aziendali (per aziende senza<br>bilancio):<br>Indirizzo produttivo prevalente:<br>Note: Nessun commento                                                                                                    | Annulla<br>GeCARD<br>Mario<br>mprese in start-up, valorizzare entrambi gli anni con 'start-up'<br>vazione di dati sulle attività aziendali: |
|                                                        | Aggiungi Reimposta<br>Tel: 060606 Fax: 060606<br>E-mail: mario.rossi@gmail.com<br>NOMINATIVO DI RIFERIMENTO<br>Cognome: Rossi Nome: N<br>Numero interno di utilità del richiedente:<br>Data Richiesta: 18/10/2012<br>In caso di i<br>Primo anno del triennio di bilanci acquisiti (per<br>imprese con bilancio o cooperative) o del biennio di<br>rilevazione dati attività aziendali (per aziende senza<br>bilancio):<br>Indirizzo produttivo prevalente:<br>Note: Nessun commento                                                                                                    | Annulla<br>GeCARD<br>Mario<br>mprese in start-up, valorizzare entrambi gli anni con 'start-up'<br>vazione di dati sulle attività aziendali: |
|                                                        | Aggiungi       Reimposta         Tel:       060606       Fax:       060606         E-mail:       mario.rossi@gmail.com         NOMINATIVO DI RIFERIMENTO       Cognome:       Rossi       Nome:       M         Numero interno di utilità del richiedente:                                                                                                    | Annulla<br>GeCARD<br>Mario<br>mprese in start-up, valorizzare entrambi gli anni con 'start-up'<br>vazione di dati sulle attività aziendali: |
|                                                        | Aggiungi       Reimposta         Tel:       060606       Fax:       060606         E-mail:       mario.rossi@gmail.com         NOMINATIVO DI RIFERIMENTO       Cognome:       Rossi       Nome:       M         Numero interno di utilità del richiedente:                                                                                                    | Annulla<br>GECARD<br>Mario                                                                                                    |
|                                                        | Aggiungi Reimposta<br>Tel: 060606 Fax: 060606<br>E-mail: mario.rossi@gmail.com<br>NOMINATIVO DI RIFERIMENTO<br>Cognome: Rossi Nome: M<br>Numero interno di utilità del richiedente:<br>Data Richiesta: 18/10/2012<br>In caso di i<br>Primo anno del triennio di bilanci acquisiti (per<br>imprese con bilancio o cooperative) o del biennio di<br>rilevazione dati attività aziendali (per aziende senza<br>bilancio):<br>Indirizzo produttivo prevalente:<br>Note: Nessun commento                                                                                                    | Annulla<br>GeCARD                                                                                                    |
|                                                        | Aggiungi       Reimposta         Tel:       060606       Fax:       060606         E-mail:       mario.rossi@gmail.com         NOMINATIVO DI RIFERIMENTO       Cognome:       Rossi       Nome:       M         Numero interno di utilità del richiedente:                                                                                                    | Annulla<br>GeCARD                                                                                                    |
|                                                        | Aggiungi       Reimposta         Tel:       060606       Fax:       060606         E-mail:       mario.rossi@gmail.com         NOMINATIVO DI RIFERIMENTO       Cognome:       Nossi       Nome:       M         Numero interno di utilità del richiedente:       Data Richiesta:       18/10/2012       In caso di i         Primo anno del triennio di bilanci acquisiti (per imprese con bilancio o cooperative) o del biennio di rilevazione dati attività aziendali (per aziende senza bilancio):       Primo anno del biennio di rilevazione dati attività aziendali (per aziende senza bilancio):         Indirizzo produttivo prevalente:       Note:       Nessun commento | Annulla<br>GeCARD<br>Mario<br>mprese in start-up, valorizzare entrambi gli anni con 'start-up'<br>vazione di dati sulle attività aziendali: |
|                                                        | Aggiungi Reimposta<br>Tel: 060606 Fax: 060606<br>E-mail: mario.rossi@gmail.com<br>NOMINATIVO DI RIFERIMENTO<br>Cognome: Rossi Nome: M<br>Numero interno di utilità del richiedente:<br>Data Richiesta: 18/10/2012<br>In caso di i<br>Primo anno del triennio di bilanci acquisiti (per<br>imprese con bilancio o cooperative) o del biennio di<br>rilevazione dati attività aziendali (per aziende senza<br>bilancio):<br>Indirizzo produttivo prevalente:<br>Note: Nessun commento<br>Aggiungi Reimposta                                                                                                    | Annulla GeCARD  tario  mprese in start-up, valorizzare entrambi gli anni con 'start-up' vazione di dati sulle attività aziendali:           |
|                                                        | Aggiungi       Reimposta         Tel:       060606       Fax:       060606         E-mail:       mario.rossi@gmail.com         NOMINATIVO DI RIFERIMENTO       Cognome:       Rossi       Nome:       M         Numero interno di utilità del richiedente:                                                                                                    | Annulla GeCARD  Aario  mprese in start-up, valorizzare entrambi gli anni con 'start-up' vazione di dati sulle attività aziendall:           |

Dopo aver cliccato su 'Aggiungi' e, corretto i dati nel caso di errore, confermato con il tasto 'Conferma' si procede con l'inserimento di tutti i dati anagrafici del soggetto richiedente

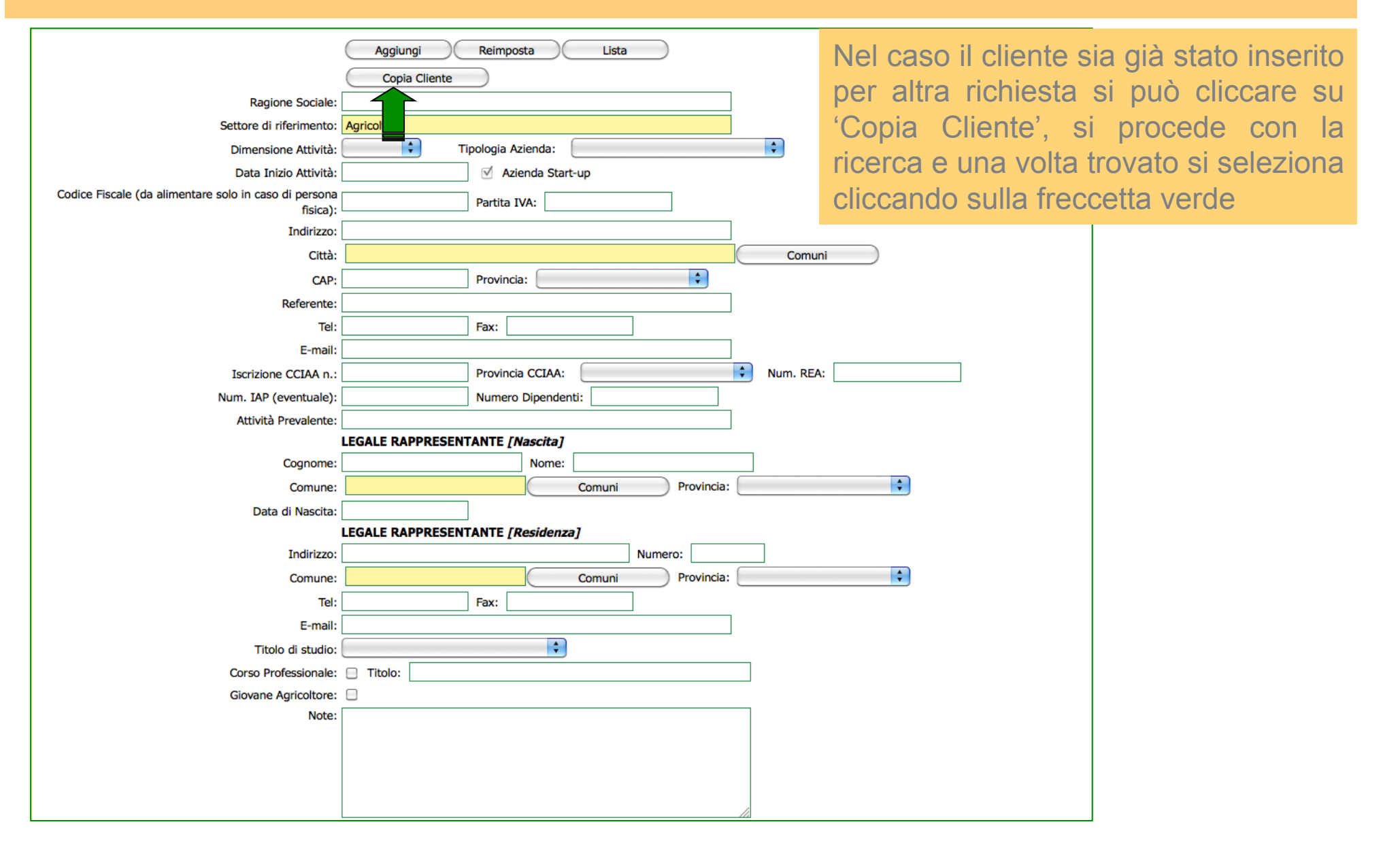

Compilato il format in tutte le su parti, o copiato un cliente, si procede con 'Aggiungi' e, corretto i dati nel caso di errore, 'Conferma'

|                                                                | Aggiungi Reimposta Lista                                                     |
|----------------------------------------------------------------|------------------------------------------------------------------------------|
|                                                                |                                                                              |
| Ragione Sociale:                                               | Fabian                                                                       |
| Settore di riferimento:                                        | Agricoltura                                                                  |
| Dimensione Attività:                                           | PICCOLA         Tipologia Azienda:         AZIENDA SENZA BILANCIO         \$ |
| Data Inizio Attività:                                          | 01/02/2005 V Azienda Start-up                                                |
| Codice Fiscale (da alimentare solo in caso di persona fisica): | CTNFBN95L42H501P Partita IVA:                                                |
| Indirizzo:                                                     | Via PP                                                                       |
| Città:                                                         | ROMA Comuni                                                                  |
| CAP:                                                           | 00100 Provincia: ROMA                                                        |
| Referente:                                                     | Fabiana catania                                                              |
| Tel:                                                           | 0 Fax: 0                                                                     |
| E-mail:                                                        | catania@sgfa.it                                                              |
| Iscrizione CCIAA n.:                                           | 000 Provincia CCIAA: ROMA + Num. REA: 00                                     |
| Num. IAP (eventuale):                                          | Numero Dipendenti: 5                                                         |
| Attività Prevalente:                                           | fiori                                                                        |
|                                                                | LEGALE RAPPRESENTANTE [Nascita]                                              |
| Cognome:                                                       | Catania Nome: Fabiana                                                        |
| Comune:                                                        | ROMA Comuni Provincia: ROMA V                                                |
| Data di Nascita:                                               |                                                                              |
| Indirizzo                                                      | Via DD Numero: 2                                                             |
| Comune:                                                        |                                                                              |
| Tel                                                            |                                                                              |
| E-mail:                                                        | catania@sofa.it                                                              |
| Titolo di studio:                                              |                                                                              |
| Corso Professionale:                                           |                                                                              |
| Giovane Agricoltore:                                           |                                                                              |
| Note:                                                          |                                                                              |
|                                                                |                                                                              |
|                                                                |                                                                              |
|                                                                |                                                                              |
|                                                                |                                                                              |

# A questo punto avrete la possibilità per due moduli da scaricare in caso di Giovani Agricoltori, si procede con 'Pagina Successiva'

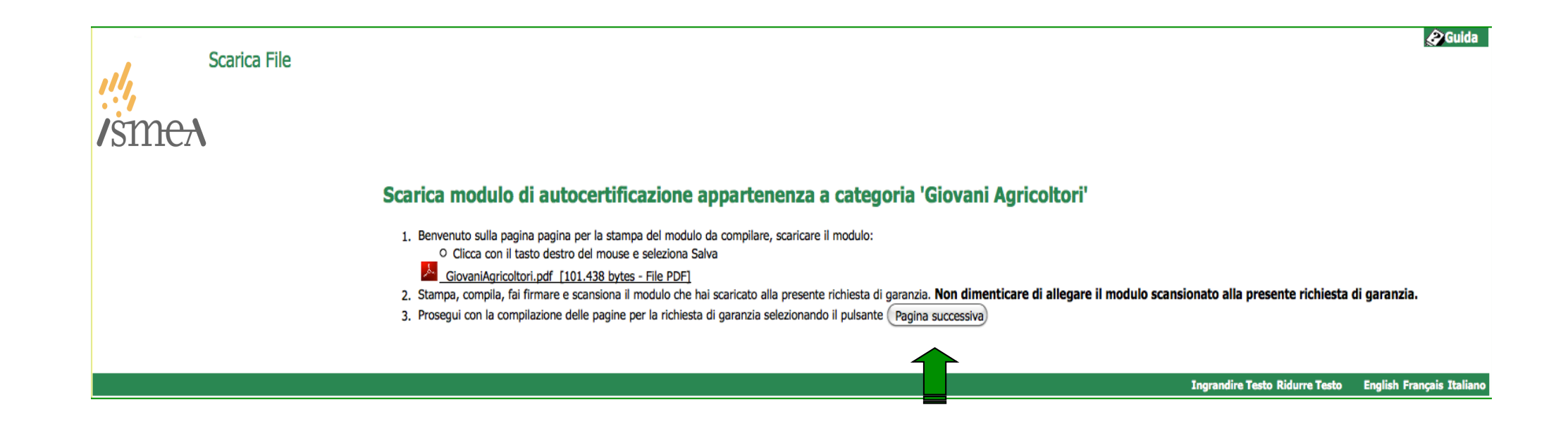

## A questo punto la schermata che apparirà, avrà nella parte superiore alcuni dati sul cliente e sul referente mentre in basso le varie caselle da compilare

FILISSIONE

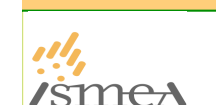

/smeA

Fideiussione - Panello di Controllo FABIANA CATANIA - BANCAGV -List

Ragione Sociale: Fabiana Catania

Dimensione Attività: PICCOLA Codice Fiscale: CTNFBN77L44H501T Data Inizio Attività: 01/02/2005 Azienda senza bilancio Indirizzo: Via PP ROMA 00100 RM Referente: Eabiana catania Tel: 0. Fax: 0. F-Mail: catania@sofa.it

Data Richiesta: 18/10/2012 ABI: 311264 CAB: 12345 unica E-Mail: g.venceslai@ismea.it Importo Finanziamento: 150.000,00 % Garanzia: 0,00 Importo Garanzia: 0,00 Finalità Finanziamento: ACQUISTO MACCHINE O BESTLAME: 150.000,00 Convenzione: Nessuna convenzione

## Fideiussione per azienda senza bilancio

| Navigazione                  | Informazioni<br>generali    | Descrizione<br>del piano      | Descrizione del<br>finanziamento | Garanzie                          | Impegni<br>finanziari ed<br>altre<br>informazioni | Garanzia            |
|------------------------------|-----------------------------|-------------------------------|----------------------------------|-----------------------------------|---------------------------------------------------|---------------------|
|                              | Superfici<br>e capi         | Business Plan                 |                                  |                                   | Finanziamenti                                     |                     |
| Torna a Clienti              | Questionario<br>qualitativo |                               | Dati tecnici                     | Garanzie offerte<br>dall'impresa  | in essere                                         |                     |
|                              | Dati accercici              |                               |                                  |                                   | Rilevazioni<br>da fonti terze                     | Fideiussion( ISMEA) |
| Ritorna a<br>elenco pratiche | e finanziari                | Dati economici<br>prospettici | Piano<br>di ammortamento         | Ulteriore<br>patrimonio aziendale | Gravami,<br>pregiudizievoli<br>e contributi       |                     |

FINANZIAMENTO:

Fideiussione - Panello di Controllo FABIANA CATANIA - BANCAGV -List

#### Ragione Sociale: Fabiana Catania

Dimensione Attività: PICCOLA Codice Fiscale: CTNFBN77L44H501T Data Inizio Attività: 01/02/2005 Impresa agricola con bilancio Indirizzo: Via PP ROMA 00100 RM Referente: Fabiana catania Tel: 0 Fax: 0 E-Mail: catania@sgfa.it FINANZIAMENTO:

Data Richiesta: 18/10/2012 ABI: 311264 CAB: 12345 unica E-Mail: g.venceslai@ismea.it

Importo Finanziamento: 150.000,00 % Garanzia: 0,00 Importo Garanzia: 0,00

Finalità Finanziamento: ACQUISTO MACCHINE O BESTIAME: 150.000,00 Convenzione: Nessuna convenzione

Note:

Fideiussione per azienda con Bilancio

| Navigazione                  | Informazioni<br>generali    | Bilancio           | Descrizione<br>del piano      | Descrizione del<br>finanziamento | Garanzie                          | Impegni<br>finanziari ed<br>altre<br>informazioni | Garanzia           |
|------------------------------|-----------------------------|--------------------|-------------------------------|----------------------------------|-----------------------------------|---------------------------------------------------|--------------------|
|                              | Superfici                   | Stato              | Business Plan                 |                                  | Garanzie offerte                  | Finanziamenti<br>in essere                        |                    |
| Iorna a Clienti              | e capi                      | patrimoniale       |                               | Dati tecnici                     | Dati tecnici dall'impresa         | Rilevazioni<br>da fonti terze                     | Fideiussione ISMEA |
| Ritorna a<br>elenco pratiche | Questionario<br>qualitativo | Conto<br>Economico | Dati economici<br>prospettici | Piano<br>di ammortamento         | Ulteriore<br>patrimonio aziendale | Gravami,<br>pregiudizievoli<br>e contributi       |                    |

# A questo punto la schermata che apparirà avrà nella parte superiore alcuni dati del cliente e del referente, mentre, in basso le varie caselle da compilare

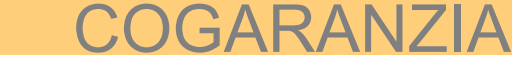

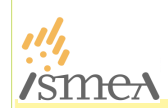

/smeA

#### Ragione Sociale: Appio Giuseppe

List

Cogaranzia - Panello di Controllo

Dimensione Attività: PICCOLA Codice Fiscale: PPAGPP79L19D414N Data Inizio Attività: 11/06/2005 Azienda senza bilancio Indirizzo: via va' EPISCOPIA 8503 PZ Referente: Appio Giuseppe Tel: 0742856934 Fax: 0742856941 E-Mail: appgp@alice.it

FINANZIAMENTO:

Data Richiesta: 18/10/2012 Cod. Confidi: 311219 CONFIDI DI PROVA Filiale: unica ABI: 3069 CAB: CAB001 AREA TORINO E PROVINCIA E-Mail: g.venceslai@ismea.it Importo Finanziamento: 260.000.00 % Garanzia: 0.00 Importo Garanzia: 0.00

Finalità Finanziamento: ACQUISTO PRODOTTI DA LAVORARE: 260.000,00 Convenzione: Nessuna convenzione

APPIO GIUSEPPE - CONFIDI DI PROVA - INTESA SAN PAOLO S.P.A.

## Cogaranzia per azienda senza bilancio

Note:

| Navigazione                  | Informazioni<br>generali    | Descrizione<br>del piano      | Descrizione del<br>finanziamento | Garanzie                          | Impegni<br>finanziari ed<br>altre<br>informazioni | Garanzia        |
|------------------------------|-----------------------------|-------------------------------|----------------------------------|-----------------------------------|---------------------------------------------------|-----------------|
|                              | Superfici<br>e capi         | Business Plan                 |                                  |                                   | Finanziamenti                                     |                 |
| Torna a Clienti              | Questionario<br>qualitativo |                               | Dati tecnici                     | Garanzie offerte<br>dall'impresa  | in essere                                         |                 |
|                              | Detionentia                 |                               |                                  |                                   | Rilevazioni<br>da fonti terze                     | Cogaranzi ISMEA |
| Ritorna a<br>elenco pratiche | e finanziari                | Dati economici<br>prospettici | Piano<br>di ammortamento         | Ulteriore<br>patrimonio aziendale | Gravami,<br>pregiudizievoli<br>e contributi       |                 |

Cogaranzia - Panello di Controllo

APPIO GIUSEPPE - CONFIDI DI PROVA - INTESA SAN PAOLO S.P.A. List

#### Ragione Sociale: Appio Giuseppe

Dimensione Attività: PICCOLA Codice Fiscale: PPAGPP79L19D414N Data Inizio Attività: 11/06/2005 Impresa agricola con bilancio Indirizzo: via va' EPISCOPIA 85033 PZ Referente: Appio Giuseppe Tel: 0742856934 Fax: 0742856941 E-Mail: appgpp@alice.it

FINANZIAMENTO:

Data Richiesta: 18/10/2012 Cod. Confidi: 311219 CONFIDI DI PROVA Filiale: unica ABI: 3069 CAB: CAB001 AREA TORINO E PROVINCIA E-Mail: g.venceslai@ismea.it Importo Finanziamento: 260.000,00 % Garanzia: 0,00 Importo Garanzia: 0,00

Finalità Finanziamento: ACQUISTO PRODOTTI DA LAVORARE: 260.000,00 Convenzione: Nessuna convenzione

Note:

Cogaranzia per azienda con Bilancio

| Navigazione                  | Informazioni<br>generali    | Bilancio           | Descrizione<br>del piano      | Descrizione del<br>finanziamento | Garanzie                          | Impegni<br>finanziari ed<br>altre<br>informazioni | Garanzia                      |                  |
|------------------------------|-----------------------------|--------------------|-------------------------------|----------------------------------|-----------------------------------|---------------------------------------------------|-------------------------------|------------------|
| Taura a Climati              | Superfici                   | Stato              | Business Plan                 | Dati tagaini                     | Garanzie offerte                  | Finanziamenti<br>in essere                        |                               |                  |
| Iorna a Clienti              | e capi                      | patrimoniale       |                               | Dati tecnici                     | Dati techici                      | dall'impresa                                      | Rilevazioni<br>da fonti terze | Cogaranzii ISMEA |
| Ritorna a<br>elenco pratiche | Questionario<br>qualitativo | Conto<br>Economico | Dati economici<br>prospettici | Piano<br>di ammortamento         | Ulteriore<br>patrimonio aziendale | Gravami,<br>pregiudizievoli<br>e contributi       |                               |                  |

A questo punto la schermata che apparirà, avrà nella parte superiore alcuni dati sul cliente e sul referente mentre in basso le varie caselle da compilare G-CARD

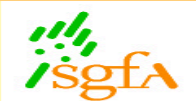

G-Card - Panello di Controllo APPIO GIUSEPPE

#### Ragione Sociale: Appio Giuseppe Dimensione Attività: PICCOLA Codice Fiscale: PPAGPP79L19D414N Data Inizio Attività: 11/06/2005 Azienda senza bilancio

Indirizzo: **via va' EPISCOPIA 85033 PZ** Referente: **Appio Giuseppe** Tel: **0742856934** Fax: **0742856941** E-Mail: appgpp@alice.it

Data Richiesta: 12/05/2011 ABI: 311219 CONFIDI DI PROVA E-Mail: g.venceslai@ismea.it

Inserire Superfici e capi Inserire Altre Informazioni Inserire Dati Bilancio

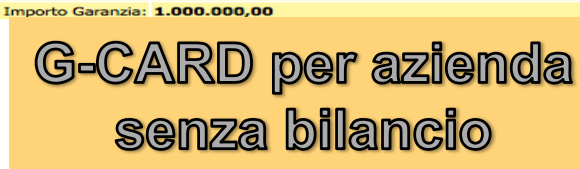

| Navigazione                  | Informazioni<br>generali       |
|------------------------------|--------------------------------|
|                              | Superfici<br>e capi            |
| Iorna a Clienti              | Questionario<br>qualitativo    |
| Ritorna a<br>elenco pratiche | Dati economici<br>e finanziari |

Dati della G-CARD:

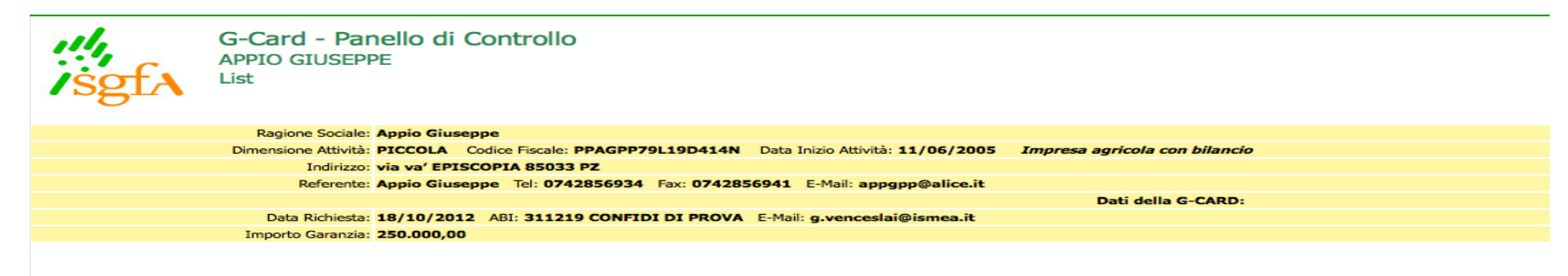

Inserire Superfici e capi Inserire Altre Informazioni Inserire Dati Bilancio

G-CARD per azienda con Bilancio

| Navigazione                  | Informazioni<br>generali    | Bilancio              |
|------------------------------|-----------------------------|-----------------------|
| Torna a Clienti              | Superfici<br>e capi         | Stato<br>patrimoniale |
| Ritorna a<br>elenco pratiche | Questionario<br>qualitativo | Conto<br>Economico    |

Si procede selezionando, aprendo e compilando ogni casella Si consiglia di compilare le caselle nell'odine proposto.

Quindi :

1.Informazioni Generali

2.Bilancio o Descrizione del piano

3. Descrizione del Finanziamento

4.Ecc..

Apriamo e compiliamo per esempio 'Superfici e Capi'

| Navigazione                  | Informazioni<br>generali    | Bilan           |
|------------------------------|-----------------------------|-----------------|
| Torna a Clienti              | Superfici<br>e capi         | Stat<br>patrimo |
| Ritorna a<br>elenco pratiche | Questionario<br>qualitativo | Cont<br>Econor  |

## Superfici e Capi

| Aggiornamento dati: desidera continuare?                                                                                                    |                      |      |           |              |
|----------------------------------------------------------------------------------------------------|----------------------|------|-----------|--------------|
| Ragione Sociale: Appio Giuseppe                                                                                                    |                      |      |           |              |
| Dimensione Attività: PICCOLA Codice Fiscale: PPAGPP79L19D414N Data Inizio Attività: 11/06/2005 Impresa agricola con bilancio                                                                                                    |                      |      |           |              |
| Indirizzo: via va' EPISCOPIA 85033 PZ                                                                                                    |                      |      |           |              |
| Referente: Appio Giuseppe Tel: 0742856934 Fax: 0742856941 E-Mail: appgp@alice.it                                                                                                    |                      |      |           |              |
| FINANZIAMENTO:                                                                                                    |                      |      |           |              |
| Data Richiesta: 18/10/2012 Cod. Confidi: 311219 CONFIDI DI PROVA Filiale: unica ABI: 3069 CAB: CAB001 AREA TORINO E PROVINCIA E-Ma                                                                                                    | il: g.venceslai@isme | a.it |           |              |
| Importo Finanziamento: 260.000,00 % Garanzia: 0,00 Importo Garanzia: 0,00                                                                                                    |                      |      |           |              |
| Note                                                                                                    |                      |      |           |              |
|                                                                                                    |                      |      |           |              |
|                                                                                                    |                      |      | Confe     | rma l        |
| Indicare la distribuzione della superficie aziendale fra i diversi orientamenti:                                                                                                    |                      |      | <u> </u>  | $\geq$       |
|                                                                                                    |                      |      | S         | ficie in pro |
|                                                                                                    | Anno (2010           | )    | Anno (201 |              |
| Control de la control de la control de la control de la control de la control de la control de la control de la                                                                                                    | Ettari               | Are  |           | Are          |
| Seminativi specializzati, oleaginose, proteaginose escuso niso e tabacco                                                                                                    | 25,00                |      | 31,00     |              |
| KISO                                                                                                    |                      |      | _         |              |
| Ortaggi da industria e da consumo fresco in pieno campo eventualmente in rotazione con altre colture annuali                                                                                                    |                      | ·    | _         |              |
| Orticoltura industriale specializzata, sia in piena aria che in serra                                                                                                    |                      |      |           |              |
|                                                                                                    |                      |      |           |              |
| Floricoltura sia in piena aria che in serra                                                                                                    |                      |      |           |              |
| Floricoltura sia in piena aria che in serra<br>Vitivinicoltura da vino DOC                                                                                                    |                      |      |           |              |
| Floricoltura sia in piena aria che in serra<br>Vitivinicoltura da vino DOC<br>Vitivinicoltura da vino comune                                                                                                    |                      |      |           |              |
| Floricoltura sia in piena aria che in serra<br>Vitivinicoltura da vino DOC<br>Vitivinicoltura da vino comune<br>Frutticoltura compresa viticoltura da tavola                                                                                                    |                      |      |           |              |
| Floricoltura sia in piena aria che in serra<br>Vitivinicoltura da vino DOC<br>Vitivinicoltura da vino comune<br>Frutticoltura compresa viticoltura da tavola<br>Frutta in guscio                                                                                  | 32,00                |      | 35,00     |              |
| Floricoltura sia in piena aria che in serra<br>Vitivinicoltura da vino DOC<br>Vitivinicoltura da vino comune<br>Frutticoltura compresa viticoltura da tavola<br>Frutta in guscio<br>Agrumicoltura                                                                 | 32,00                |      | 35,00     |              |
| Floricoltura sia in piena aria che in serra Vitivinicoltura da vino DOC Vitivinicoltura da vino comune Frutticoltura compresa viticoltura da tavola Frutta in guscio Agrumicoltura Olivicoltura                                                                   | 32,00                |      | 35,00     |              |
| Floricoltura sia in piena aria che in serra Vitivinicoltura da vino DOC Vitivinicoltura da vino comune Frutticoltura compresa viticoltura da tavola Frutta in guscio Agrumicoltura Olivicoltura Superficie aziendale in proprietà                                 | 32,00                |      | 35,00     |              |
| Floricoltura sia in piena aria che in serra Vitivinicoltura da vino DOC Vitivinicoltura da vino comune Frutticoltura compresa viticoltura da tavola Frutta in guscio Agrumicoltura Olivicoltura Superficie aziendale in proprietà Superficie aziendale in affitto | 32,00                |      | 35,00     |              |

Una volta confermato, la sezione risulterà compilata. (apparità sottolineata o evidenziata in rosso secondo il browser che state utilizzando).

Potrete procedere con al compilazione della seconda sezione

| Navigazione                 | Informazioni<br>generali          | Bila         |  |
|-----------------------------|-----------------------------------|--------------|--|
| Torna a Clienti             | <u>Superfici</u><br><u>e capi</u> | St<br>patrin |  |
| Ritorna a<br>elenco pratici | Questionario<br>qualitativo       | Co<br>Econ   |  |

## Inseriti i dati in tutte le caselle si deve deve controllare l'ultimo riquadro 'Garanzia' che riassume i dati della garanzia che si sta richiedendo

Tutti i riquadri sono compilati.

| Navigazione                  | Informazioni<br>generali                                         | Descrizione<br>del piano      | Descrizione del<br>finanziamento | Garanzie                                       | Impegni<br>finanziari ed<br>altre<br>informazioni             |
|------------------------------|------------------------------------------------------------------|-------------------------------|----------------------------------|------------------------------------------------|---------------------------------------------------------------|
| Torna a Clienti              | Superfici<br><u>e capi</u><br>Questionario<br><u>qualitativo</u> | Business Plan                 | <u>Dati tecnici</u>              | <u>Garanzie offerte</u><br><u>dall'impresa</u> | Finanziamenti<br>in essere<br><u>Rilevazioni</u>              |
| Ritorna a<br>elenco pratiche | <u>Dati economici</u><br><u>e finanziari</u>                     | Dati economici<br>prospettici | <u>Piano</u><br>di ammortamento  | Ulteriore_<br>_patrimonio aziendale            | da fonti terze<br>Gravami,<br>pregiudizievoli<br>e contributi |

Andiamo ad analizzare l'ultimo rettangolo a destra in caso di Fideiussione e poi in caso di Cogaranzia

| i<br>ed                         | Garanzia           |
|---------------------------------|--------------------|
| oni                             |                    |
| <u>nti</u>                      |                    |
| n <u>i</u><br>rze               | Fideiussione_ISMEA |
| -<br><u>/oli</u><br>I <u>ti</u> |                    |

| gni<br>Iri ed<br>e<br>zioni   | Garanzia           |  |  |  |  |
|-------------------------------|--------------------|--|--|--|--|
| <u>nenti</u><br>ere           |                    |  |  |  |  |
| ioni<br>terze                 | Cogaranzia : ISMEA |  |  |  |  |
| <u>ni,</u><br>ievoli<br>ibuti |                    |  |  |  |  |

## Sezione Garanzia per le Cogaranzie

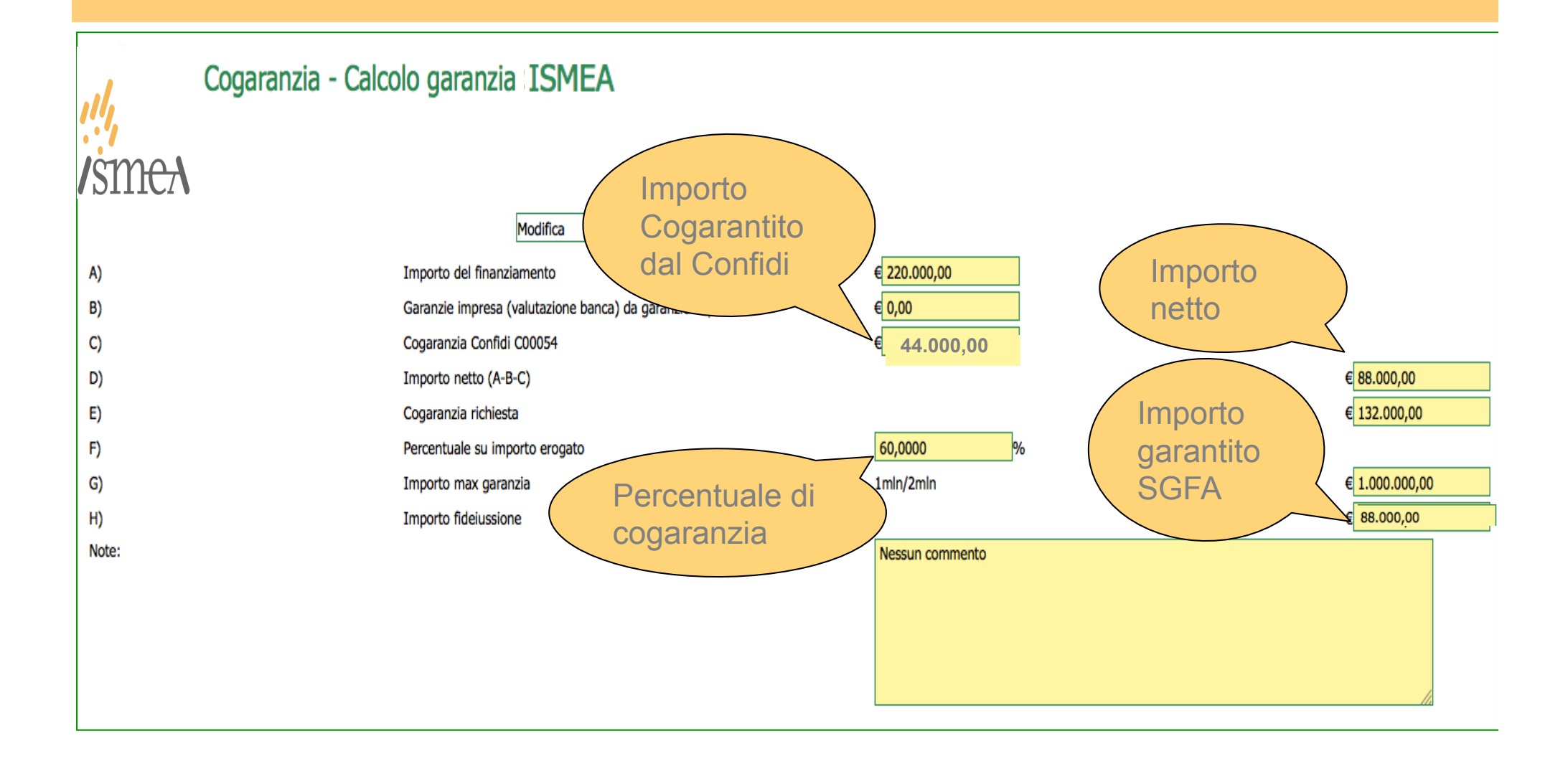

## Sezione Garanzia per le Fideiussioni

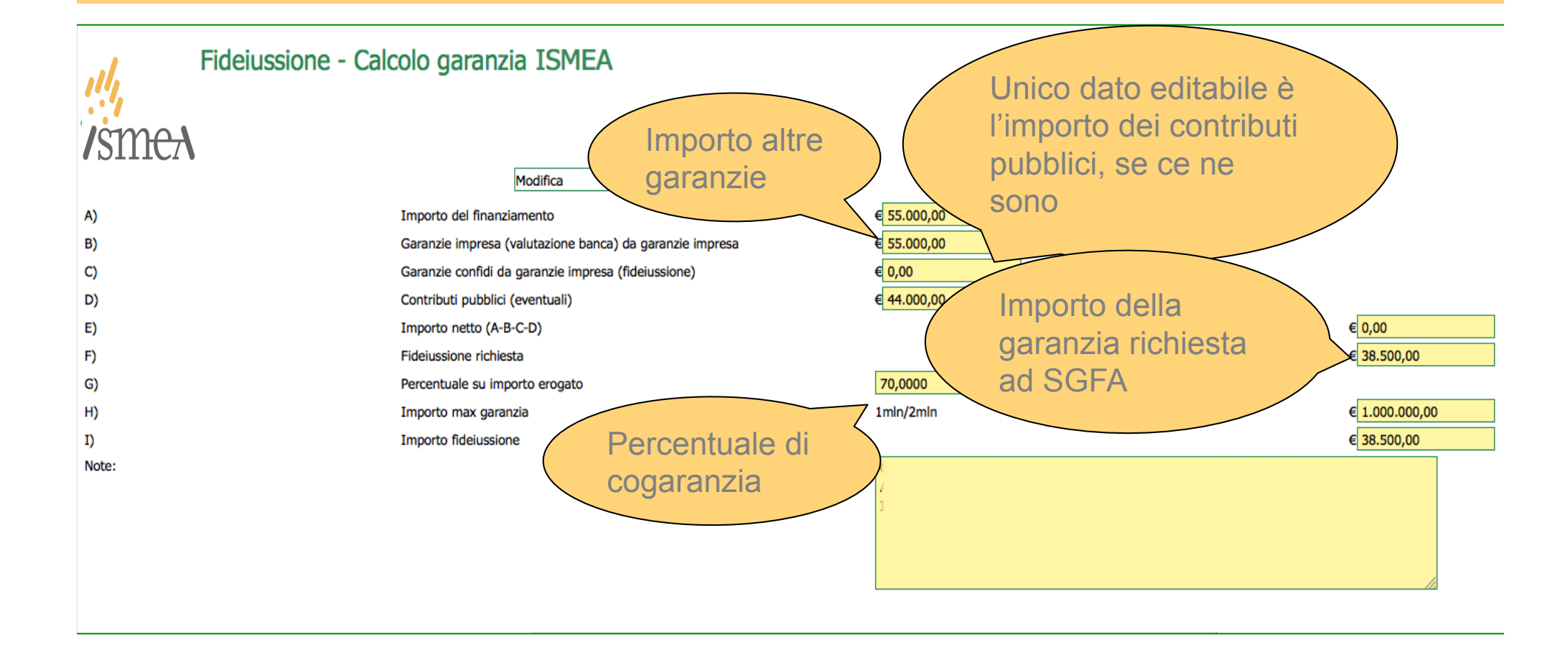

# Terminata la compilazione di tutte le parti si può procedere con l'invio della richiesta

Andiamo in Richiesta Fideiussione Cogaranzia o G-Card selezionandolo o dal menù Prodotti & Servizi o dal menù interattivo della banca laterale sinistra

| 1 riga trova | 1 riga trovata: |                                                    |                      |       |                          |             |                  |                   |       |                            |
|--------------|-----------------|----------------------------------------------------|----------------------|-------|--------------------------|-------------|------------------|-------------------|-------|----------------------------|
| Data         | Protocollo ABI  | Cliente                                            |                      |       | Importo<br>Finanziamento | % Garantita | Importo Garanzia | Num.<br>Posizione | Stato |                            |
| ₽17/10/2012  | 30775 5035      |                                                    | Fabiana Catania      |       | 40.000,00                | 70          | ,00 28.000,0     | D                 | Dett  | taglio ad Modifica Elimina |
|              |                 | ABI:<br>Cliente:<br>Data Richiesta:<br>Protocollo: | 5035                 | Clier | Banche                   |             |                  |                   |       | 1                          |
|              |                 | Numero Posizione:<br>Note:                         | Da A Trova Reimposta | Nuovo |                          |             |                  |                   |       |                            |

# Terminata la compilazione di tutte le parti si può procedere con l'invio della richiesta

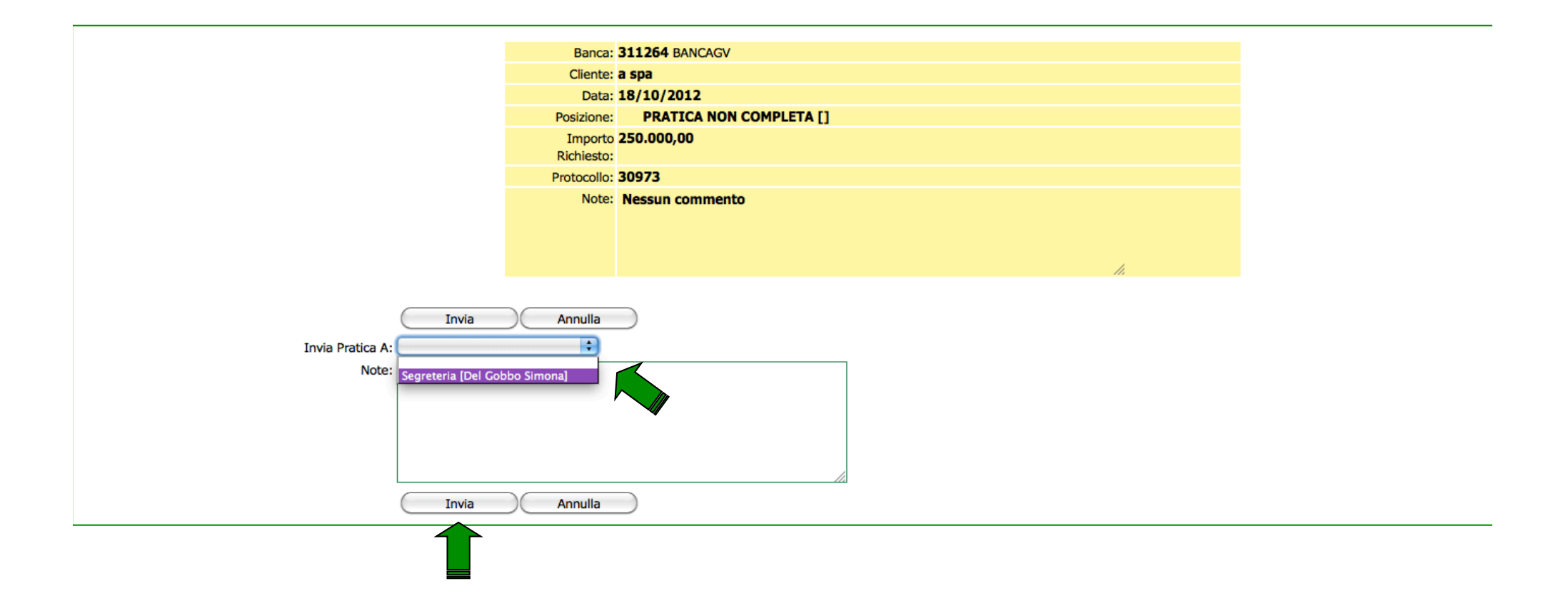

# Inviata la richiesta, vi arriverà nel messaggio la presa d'atto e potrete vederne lo stato andando su Stato Garanzie

| Accesso Home Documenti Prodotti & Servizi Processi Stampe SottoUtenti |        |                                                                                                    |  |  |  |
|-----------------------------------------------------------------------|--------|----------------------------------------------------------------------------------------------------|--|--|--|
| Messaggi<br>1 nuovo documento<br>1                                    | G-SPOT | Messaggi                                                                                             |  |  |  |
|                                                                       |        | <ul> <li>Messaggi</li> <li>Documenti</li> <li>Garanzie</li> <li>Processi</li> <li>Reports</li> </ul> |  |  |  |

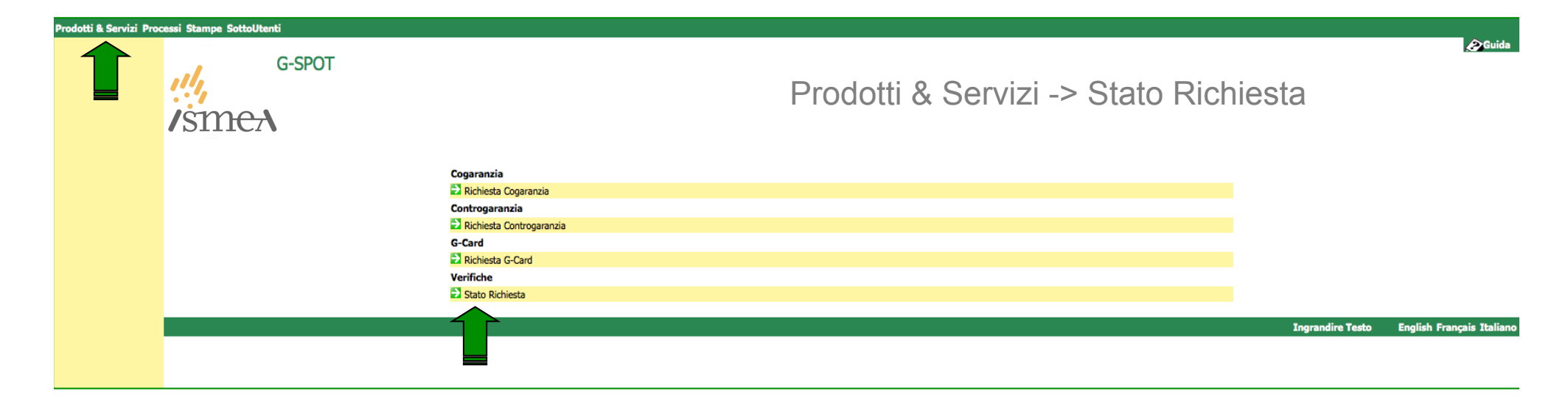

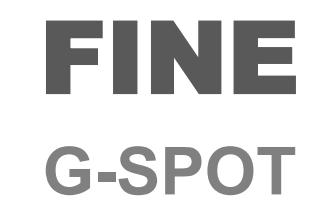

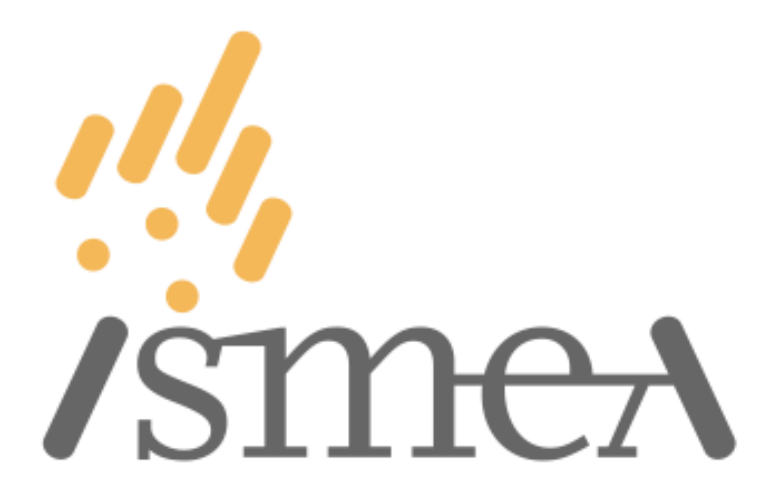

Istituto di servizi per il mercato agricolo alimentare

Fabiana Catania ISMEA E-mail: f.catania@ismea.it